# Manage Dates

Use the **Manage Dates** tool to view, bulk edit, and bulk offset the date availability and set the calendar status of course objects from one central location. These objects include:

- Content topics and modules
- Discussion topics and forums
- Assignment submission folders
- Grade categories and items
- Announcement items
- Quizzes
- Checklists
- Surveys
- Intelligent Agents

These course objects display in a grid that you can sort by any of the column headings. You can also use the **Type** column to sort the Manage Dates page based on the tool-specific order and use advanced filter options to work with smaller sets of objects. If you filter your course objects, any bulk changes you make apply only to the filtered results. This enables you to update multiple availability dates based on specific criteria.

In addition to managing dates, you can open each course object in a new window by clicking on its name. This launches the object's edit page where you can edit additional properties for that object without leaving the Manage Dates tool.

#### Visual tour of the Manage Dates tool

|   | Manage Dates                  |            |                                                                                           |          |            |          |                |                             |             |                   |
|---|-------------------------------|------------|-------------------------------------------------------------------------------------------|----------|------------|----------|----------------|-----------------------------|-------------|-------------------|
|   | Course Duration               |            |                                                                                           |          |            |          |                |                             |             |                   |
|   | Course Start: - Course End: - |            |                                                                                           |          |            |          |                |                             |             |                   |
| • | Filter by Tool                |            |                                                                                           |          |            |          |                |                             |             |                   |
| e | 3                             | Туре       | Name 📥                                                                                    | Due Date | Start Date | End Date | Days Available | Start/End Dates in Calendar | Other Dates | Visibility Status |
|   |                               | Grade Item | <ul> <li>Ŷ Ancient</li> <li>Astronomer</li> <li>Research</li> <li>Assignment ↓</li> </ul> | N/A      | -          | -        |                |                             |             | Visible           |

Figure: The Manage Dates tool enables you to filter, bulk edit, or bulk offset selections of learning objects in your course.

- 1. Filter the list by tool or course object.
- 2. Select specific tools or learning objects and select **Bulk Edit Dates** or **Bulk Offset Dates**.
- 3. Review a list of course objects. Select to open and edit individual course object dates.

## Bulk edit dates in Manage Dates

The Manage Dates tool enables you to bulk edit due dates and availability dates of your course content and intelligent agents.

#### To bulk edit dates

- 1. On the navbar, click **Course Admin**.
- 2. Click Manage Dates.
- 3. Select the check box of the items for which you want to bulk edit dates.
- 4. Click Bulk Edit Dates.

| 📸 Bulk Edit Dates |                                                 |
|-------------------|-------------------------------------------------|
| Туре              | Name 🔺                                          |
| Grade Item        | <b>P</b> Ancient Astronomer Research Assignment |
| Assignment        | 🔒 Ancient Astronomer Research Assignment 🗸      |
| Quiz              | Ancient Astronomers                             |

Figure: Select the items to edit and click **Bulk Edit Dates**.

- 5. In the **Bulk Edit Dates** dialog box, update the due dates and availability dates.
- 6. Click Save.

| Bul         | k Edit Dates                                                                                                    | × |
|-------------|----------------------------------------------------------------------------------------------------|---|
| Due         | Dates                                                                                                    |   |
|             | Set         ✓           2023-04-11         00:01                                                                                                    |   |
| Ava         | ilability                                                                                                    |   |
| Start       | Dates       Set       2023-04-03       O:01       Visible with access restricted before start                                                                                                    |   |
|             | Visible with submission restricted before start<br>Hidden before start                                                                                                    |   |
| End         | Set ~                                                                                                    |   |
| End         | Dates Set 2023-04-11 14:37 Visible with access restricted after end Visible with submission restricted after end Hidden after end                                                                                   |   |
| End<br>Disp | Dates Set 2023-04-11 14:37 String Visible with access restricted after end Visible with submission restricted after end Hidden after end lay in Calendar                                                            |   |
| Disp        | Set          2023-04-11       14:37         Visible with access restricted after end         Visible with submission restricted after end         Hidden after end         Hidden after end         Add to Calendar |   |

Figure: Update the due dates and availability dates in the **Bulk Edit Dates** dialog.

### Offset dates in Manage Dates

The Manage Dates tool enables you to move start dates and end dates forward or backward by a specified number of days. You can use this to move course content and intelligent agents forward to a new term.

#### To offset dates in Manage Dates

1. On the navbar, click **Course Admin**.

- 2. Click Manage Dates.
- 3. Select the check box by any item for which you want to offset dates.
- 4. Click Bulk Offset Dates.

| 🛱 Bulk Edit Dates |                                            |
|-------------------|--------------------------------------------|
| Туре              | Name 📥                                     |
| Grade Item        | ♀ Ancient Astronomer Research Assignment 🗸 |
| Assignment        | 🔒 Ancient Astronomer Research Assignment 🗸 |
| Quiz              | Ancient Astronomers 🗸                      |

Figure: Select the items to edit and click **Bulk Offset Dates**.

- 5. In the **Bulk Offset Dates** dialog box, enter your offset details.
- 6. Click Save.

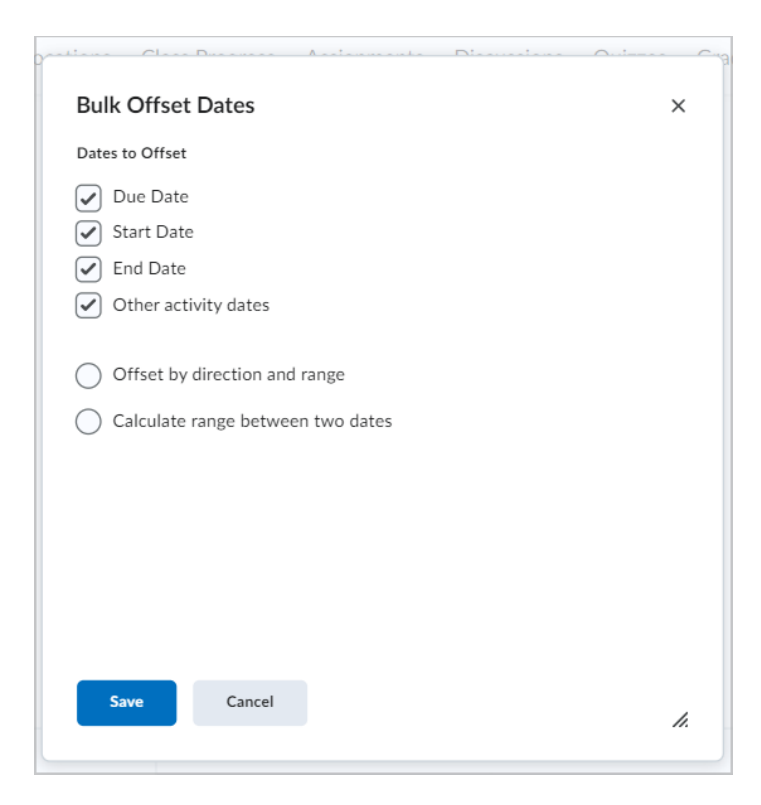

Figure: Use the **Bulk Offset Dates** dialog to bulk offset multiple **Due Dates**, **Start Dates**, **End Dates**, and **Other activity dates**.